## X20(c)IF10D3-1

### **1** General information

The interface module is equipped with an EtherNet/IP adapter interface. This allows the B&R system (I/O modules, POWERLINK, etc.) to be connected to systems from other manufacturers and makes it possible to quickly and easily transfer data in both directions.

The interface module can be operated in X20 CPUs or in the expandable POWERLINK bus controller X20BC1083.

The interface is equipped with 2 RJ45 connections. Both connections result in an integrated switch. This makes it easy to implement daisy chain cabling.

- EtherNet/IP adapter (slave)
- Integrated switch for efficient cabling

### 1.1 Coated modules

Coated modules are X20 modules with a protective coating for the electronics component. This coating protects X20c modules from condensation and corrosive gases.

The modules' electronics are fully compatible with the corresponding X20 modules.

# For simplification purposes, only images and module IDs of uncoated modules are used in this data sheet.

The coating has been certified according to the following standards:

- Condensation: BMW GS 95011-4, 2x 1 cycle
- Corrosive gas: EN 60068-2-60, method 4, exposure 21 days

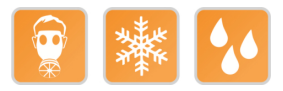

#### 1.1.1 Starting temperature

The starting temperature describes the minimum permissible ambient temperature in a voltage-free state at the time the coated module is switched on. This is permitted to be as low as -40°C. During operation, the conditions as specified in the technical data continue to apply.

### Information:

It is important to absolutely ensure that there is no forced cooling by air currents in the closed control cabinet, e.g. due to the use of a fan or ventilation slots.

## 2 Order data

| Order number | Short description                                                                                                    | Figure                                                                                                    |
|--------------|----------------------------------------------------------------------------------------------------|----------------------------------------------------------------------------------------------------|
|              | X20 interface module communication                                                                                       |                                                                                                    |
| X20IF10D3-1  | X20 interface module, for DTM configuration, 1 EtherNet/IP adapter (slave) interface, electrically isolated              | and the second second sec |
| X20clF10D3-1 | X20 interface module, coated, for DTM configuration, 1 Ether-<br>Net/IP adapter (slave) interface, electrically isolated |                                                                                                    |

#### Table 1: X20IF10D3-1, X20cIF10D3-1 - Order data

### **Optional accessories**

| Model number    | Short description                                                  |
|-----------------|--------------------------------------------------------------------|
| X20CA0E61.xxxxx | POWERLINK/Ethernet connection cable, RJ45 to RJ45, 0.2 to 20 m     |
| X20CA0E61.xxxx  | POWERLINK/Ethernet connection cable, RJ45 to RJ45, 20 m and longer |

## 3 Technical data

| Order number                                     | X20IF10D3-1                                    | X20clF10D3-1                |  |  |  |  |  |
|--------------------------------------------------|------------------------------------------------|-----------------------------|--|--|--|--|--|
| Short description                                |                                                |                             |  |  |  |  |  |
| Communication module                             | EtherNet/IP A                                  | dapter (slave)              |  |  |  |  |  |
| General information                              |                                                |                             |  |  |  |  |  |
| B&R ID code                                      | 0xA71C                                         | 0xE237                      |  |  |  |  |  |
| Status indicators                                | Module status, networ                          | k status, data transfer     |  |  |  |  |  |
| Diagnostics                                      |                                                |                             |  |  |  |  |  |
| Module status                                    | Yes, using LED status                          | indicator and software      |  |  |  |  |  |
| Network status                                   | Yes, using LED status                          | indicator and software      |  |  |  |  |  |
| Data transfer                                    | Yes, using LED                                 | status indicator            |  |  |  |  |  |
| Power consumption                                | 21                                             | W                           |  |  |  |  |  |
| Additional power dissipation caused by actuators |                                                |                             |  |  |  |  |  |
| (resistive) [W]                                  |                                                |                             |  |  |  |  |  |
| Certifications                                   |                                                |                             |  |  |  |  |  |
| CE                                               | Ye                                             | 25                          |  |  |  |  |  |
| ATEX                                             | Zone 2, II 3G Ex                               | nA nC IIA T5 Gc             |  |  |  |  |  |
|                                                  | IP20, Ta (see X20                              | 0 user's manual)            |  |  |  |  |  |
|                                                  | FIZU 09 AI                                     | IEX 0083X                   |  |  |  |  |  |
| UL                                               | cULus E                                        | 115267                      |  |  |  |  |  |
|                                                  |                                                |                             |  |  |  |  |  |
| HazLoc                                           | CUSAUS<br>Process contr                        | 244005<br>rol equipment     |  |  |  |  |  |
|                                                  | for hazardou                                   | us locations                |  |  |  |  |  |
|                                                  | Class I, Division 2,                           | Groups ABCD, T5             |  |  |  |  |  |
| DNV GL                                           | Temperature:                                   | <b>B</b> (0 - 55°C)         |  |  |  |  |  |
|                                                  | Humidity: B (                                  | up to 100%)                 |  |  |  |  |  |
|                                                  | Vibration                                      | : <b>B</b> (4 g)            |  |  |  |  |  |
|                                                  | EMC: B (bridge                                 | and open deck)              |  |  |  |  |  |
|                                                  | EN                                             | V1                          |  |  |  |  |  |
| KR                                               | Ye                                             | 28                          |  |  |  |  |  |
| ABS                                              | Ye                                             | 2S                          |  |  |  |  |  |
| EAC                                              | Ye                                             | 28                          |  |  |  |  |  |
| KC                                               | Yes                                            | -                           |  |  |  |  |  |
| Interfaces                                       |                                                |                             |  |  |  |  |  |
| Fieldbus                                         | EtherNet/IP Ac                                 | dapter (slave)              |  |  |  |  |  |
| Variant                                          | 2x shielded RJ45 (switch)                      |                             |  |  |  |  |  |
| Line length                                      | Max. 100 m between 2 stations (segment length) |                             |  |  |  |  |  |
| Transfer rate                                    | 10/100                                         | Mbit/s                      |  |  |  |  |  |
| Transfer                                         |                                                |                             |  |  |  |  |  |
| Physical layer                                   | 10BASE-T/1                                     | 00BASE-TX                   |  |  |  |  |  |
| Half-duplex                                      | Ye                                             | 25                          |  |  |  |  |  |
| Full-duplex                                      | Ye                                             | 25                          |  |  |  |  |  |
| Autonegotiation                                  | Ye                                             | 25                          |  |  |  |  |  |
| Auto-MDI/MDIX                                    | Ye                                             | 95                          |  |  |  |  |  |
| Controller                                       | netX                                           | 100                         |  |  |  |  |  |
| Electrical properties                            |                                                |                             |  |  |  |  |  |
| Electrical isolation                             | PLC isolated from Ethe                         | erNet/IP (IF1 and IF2)      |  |  |  |  |  |
| Operating conditions                             |                                                |                             |  |  |  |  |  |
| Mounting orientation                             |                                                |                             |  |  |  |  |  |
| Horizontal                                       | Ye                                             | 9S                          |  |  |  |  |  |
| Vertical                                         | Ye                                             | 2S                          |  |  |  |  |  |
| Installation elevation above sea level           |                                                |                             |  |  |  |  |  |
| 0 to 2000 m                                      | No lim                                         | itation                     |  |  |  |  |  |
| >2000 m                                          | Reduction of ambient tempe                     | erature by 0.5°C per 100 m  |  |  |  |  |  |
| Degree of protection per EN 60529                | IP2                                            | 20                          |  |  |  |  |  |
| Ambient conditions                               |                                                |                             |  |  |  |  |  |
| Temperature                                      |                                                |                             |  |  |  |  |  |
| Operation                                        |                                                |                             |  |  |  |  |  |
| Horizontal mounting orientation                  | -25 to                                         | 60°C                        |  |  |  |  |  |
| Vertical mounting orientation                    | -25 to                                         | 50°C                        |  |  |  |  |  |
| Derating                                         | -                                              | •                           |  |  |  |  |  |
| Starting temperature                             | - Yes, -40°C                                   |                             |  |  |  |  |  |
| Storage                                          | -40 to                                         | 85°C                        |  |  |  |  |  |
| Transport                                        | -40 to                                         | 85°C                        |  |  |  |  |  |
| Relative humidity                                | r                                              |                             |  |  |  |  |  |
| Operation                                        | 5 to 95%, non-condensing                       | Up to 100%, condensing      |  |  |  |  |  |
| Storage                                          | 5 to 95%, non-condensing                       |                             |  |  |  |  |  |
| Transport                                        | 5 to 95%, non-condensing                       |                             |  |  |  |  |  |
| Mechanical properties                            |                                                |                             |  |  |  |  |  |
| Slot                                             | In the X20 CPU and expand-                     | In the X20c CPU and expand- |  |  |  |  |  |
|                                                  |                                                |                             |  |  |  |  |  |

Table 2: X20IF10D3-1, X20cIF10D3-1 - Technical data

### 4 Operating and connection elements

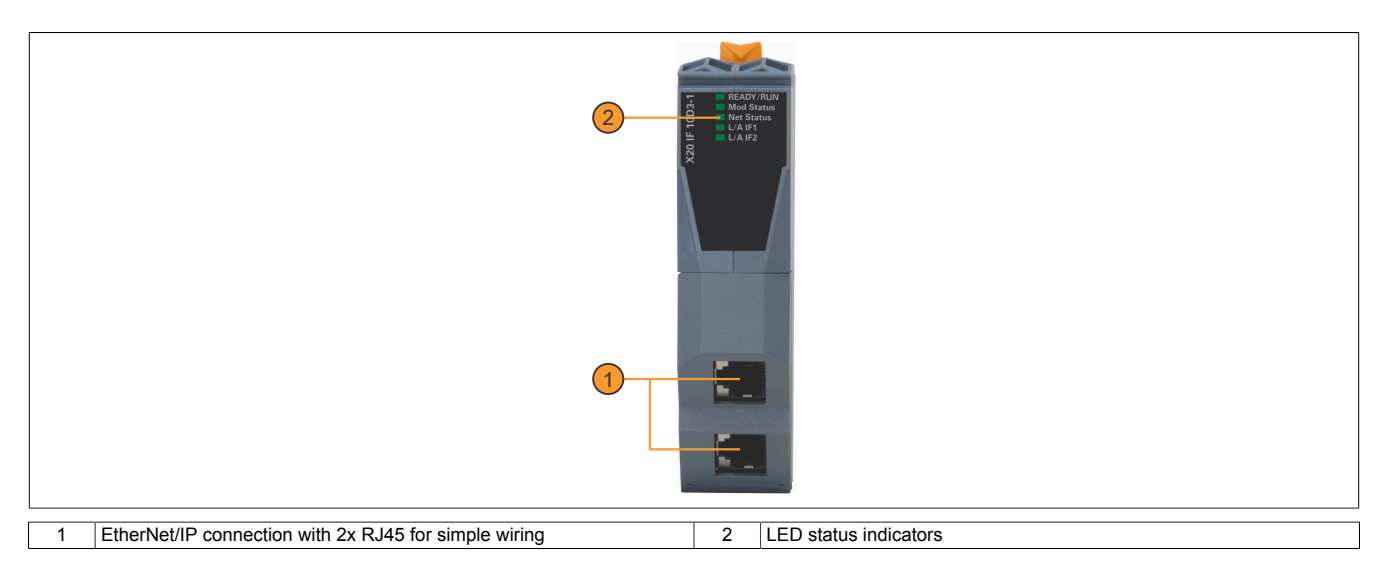

### 4.1 LED status indicators

| Figure     | LED                      | Color     | Status     | Description                                                                                                    |
|------------|--------------------------|-----------|------------|----------------------------------------------------------------------------------------------------|
|            | READY/RUN                | Green/red | Off        | No power to module                                                                                                   |
|            |                          | Green     | On         | PCI bus communication in progress                                                                                    |
|            |                          | Red       | Blinking   | Boot error                                                                                                    |
|            |                          |           | On         | Communication on the PCI bus has not yet been started                                                                |
|            | Mod status <sup>1)</sup> | Green     | Blinking   | Interface module not yet configured                                                                                  |
|            |                          |           | On         | Adapter (Slave) is operational                                                                                       |
|            |                          | Red       | Blinking   | Recoverable hardware error                                                                                           |
|            |                          |           | On         | Irrecoverable hardware error                                                                                         |
|            |                          | Green/red | Blinking   | Initialization / Self-test                                                                                           |
| READY/RUN  |                          |           | Off        | No power to module                                                                                                   |
| Ret Status | Net status <sup>1)</sup> | Green     | Blinking   | No active connection                                                                                                 |
|            |                          |           | On         | Indicates at least one active connection                                                                             |
| 5          |                          | Red       | Blinking   | Timeout occurred on at least one connection                                                                          |
| ×          |                          |           | On         | An IP address has been used repeatedly                                                                               |
|            |                          | Green/red | Blinking   | Initialization / Self-test                                                                                           |
|            |                          |           | Off        | No IP address assigned or module not supplied                                                                        |
|            | L/A IF1/IF2              | Green     | Off        | No link to remote station                                                                                            |
|            |                          |           | Flickering | A link to the remote station has been established. The LED blinks when Ethernet activity is taking place on the bus. |
|            |                          |           | On         | A link to the remote station has been established.                                                                   |

1) This LED is a green/red dual LED.

#### 4.2 Ethernet interface

For information about wiring X20 modules with an Ethernet interface, see section "Mechanical and electrical configuration - Wiring guidelines for X20 modules with Ethernet cables" in the X20 user's manual.

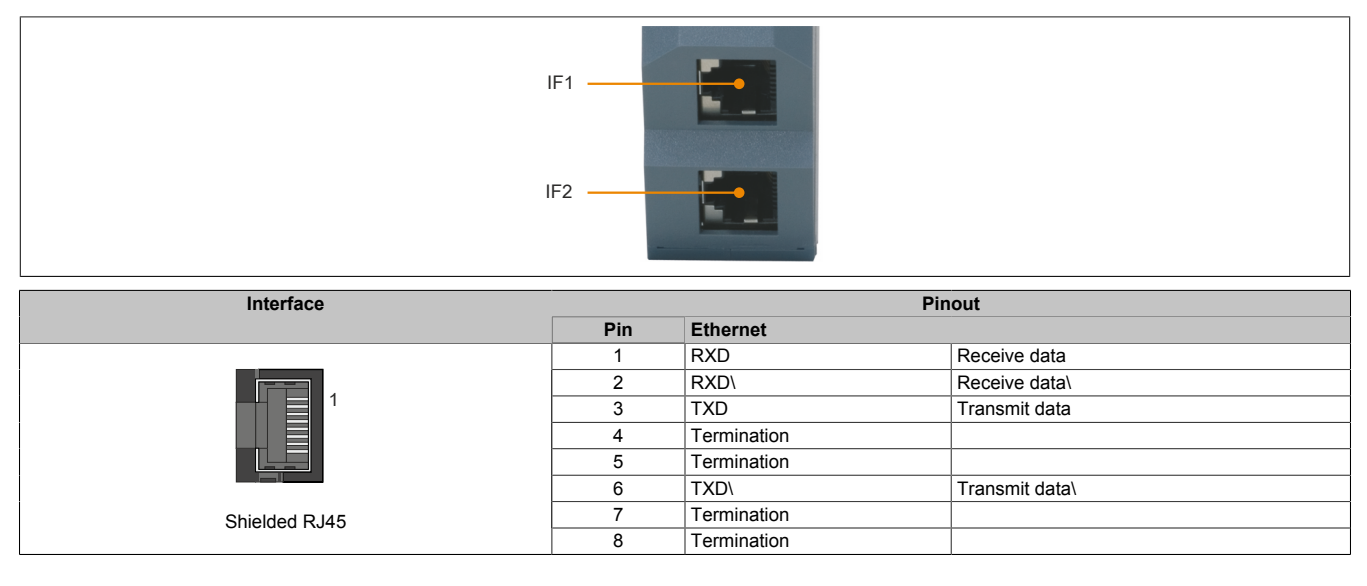

### 5 Use in the expandable X20BC1083 POWERLINK bus controller

### 5.1 Cyclic data

If this module is connected to the expandable POWERLINK bus controller, the amount of cyclic data is limited by the POWERLINK frame to 1488 bytes in each direction (input and output).

When using multiple X20IF10xx-1 interfaces or other X2X modules with a POWERLINK bus controller, the 1488 bytes are divided between all connected modules.

#### 5.2 Operating netX modules

It is important to note the following in order to operate netX modules with the bus controller without problems:

- A minimum revision  $\geq$  E0 is required for the bus controller.
- netX modules can only be operated with the POWERLINK V2 setting. V1 is not permitted.
- With SDO access to POWERLINK object 0x1011/1 on the bus controller, the netX firmware and the configuration stored on the bus controller are not reset. They can only be overwritten by accessing them again. This affects objects 0x20C0 and 0x20C8, subindexes 92 to 95.

### 5.3 Timing characteristics

The internal data transfer results in an additional runtime shift of one cycle per direction.

### Information:

For additional information about runtime behavior, see section "Runtime shift" in X20BC1083.

### 6 netX error codes

netX modules return an error code when an error occurs. These error codes are fieldbus-specific. A complete list of all error codes in PDF format is available in Automation Help in section "Communication / Fieldbus systems / Support with FDT/DTM / Diagnostic functions / Diagnostics on the runtime system / Master diagnostics" under item "Communication\_Error".

### 7 Firmware

The module comes with preinstalled firmware. The firmware is part of the Automation Studio project. The module is automatically brought up to this level.

To update the firmware contained in Automation Studio, a hardware upgrade must be performed (see "Project management / Workspace / Upgrades" in Automation Help).

### 8 Minimum DTM version for coated modules

### Information:

The minimum DTM version required for coated modules is 1.0370.140220.12186. This version is included starting with Automation Studio upgrade packs V4.0.18.x and V3.0.90.29.

### 9 EtherNet/IP interface

Two steps are generally necessary for connecting module X20IF10D3-1 to an external master environment.

1) Add and configure the X20 interface module in B&R's Automation Studio.

2) Add the EtherNet/IP adapter (slave) EDS device description file in the external master environment, e.g. Rockwell RSLogix 5000. The interface module must then be configured.

### Information:

To ensure error-free EtherNet/IP communication between master and slave, the settings for the interface module in Automation Studio must match the settings of the EDS device description file in the master environment.

#### 9.1 Settings in Automation Studio

The interface module can be operated in the slot of a CPU or in the slot of an expandable POWERLINK bus controller.

To do this, a new Automation Studio project is created and the suitable settings are made on the module.

#### 9.1.1 Creating an Automation Studio project

• Create a new Automation Studio project by selecting "New project".

| Fil | ile Edit | View    | Open | Project | Debug      | Sou |
|-----|----------|---------|------|---------|------------|-----|
| i 🛅 | New F    | roject  |      |         | Ctrl+Shift | t+N |
| F 🔄 | 👔 Open   | Project | Ŋ.   |         | Ctrl       | +0  |

• Assign a project name and set up the project path.

| Automa<br>In this scree | ation Studio - New Project Wizard                                                                         |  |
|-------------------------|----------------------------------------------------------------------------------------------------|--|
|                         | Name of the project:<br>MyProject Path of the project                                                     |  |
|                         | C:\projects/WyProject\ Note: A subfolder with the same name as the project will be created automatically. |  |
|                         | Next > Cancel Help                                                                                        |  |

#### • Assign the hardware configuration type and configuration name.

| <i>i</i> | Name of the configuration:<br>Config1                |
|----------|------------------------------------------------------|
|          | Hardware Configuration                               |
|          | Define a new hardware configuration manually         |
|          | Identify hardware configuration online               |
|          | Reference an existing hardware configuration (*.hw). |

• Select the hardware in the next step if "Define a new hardware configuration manually" was selected. In order to simplify the search, different filters can be set in the Hardware Catalog. Lastly, highlight the required hardware and create the Automation Studio project by clicking on "Finish".

| Catalog Favorites Recent       | Search                                                                                      | P<br>- ^            |  |
|--------------------------------|---------------------------------------------------------------------------------------------|---------------------|--|
| Controller                     |                                                                                             | _                   |  |
| System X20                     |                                                                                             | ~                   |  |
| Name<br>X20CP1486<br>X20CP1583 | Description<br>X20 CPU Celeron 650, POWERLINK, 1x IF<br>X20 CPU ATOM, 0.3GHz, POWERLINK, 1x | ∧<br> F<br> 5<br> 5 |  |
| Activate Simulation Autor      | nation Runtime type: AR Embedded                                                            | ∼ Hep               |  |

#### 9.1.2 Adding and configuring the interface module

• In this example, the interface card is connected in the slot of a CPU. Right-clicking on the slot and selecting "Add hardware module" opens the Hardware Catalog.

| Physical | View  |                         |            |            |         | <b>→</b> # ×        |
|----------|-------|-------------------------|------------|------------|---------|---------------------|
|          |       |                         |            |            |         |                     |
| Name     |       |                         | L          | Position   | Version | Description         |
| Ξ        | 🧬 X20 | DCP1583                 |            |            | 1.4.2.0 | X20 CPU ATOM, (     |
|          | 54    | Serial                  |            | IF1        |         | Communication Pc    |
|          | 👍     | ETH                     |            | IF2        |         | Ethemet             |
|          | 🚟     | PLK                     |            | IF3        |         | POWERLINK           |
|          | •     | <ul> <li>USB</li> </ul> |            | IF4        |         | Universal Serial BL |
|          |       | <ul> <li>USB</li> </ul> |            | IF5        |         | Universal Serial BL |
|          | 🐔     | , X2X                   |            | IF6        |         | B&R X2X Link        |
|          | - la  |                         |            | <u>ec1</u> |         |                     |
|          |       | Ad                      | d Hardware | Module     |         |                     |
|          |       | -                       |            |            |         |                     |

• The module is added to the project via drag-and-drop or by double-clicking on the interface card.

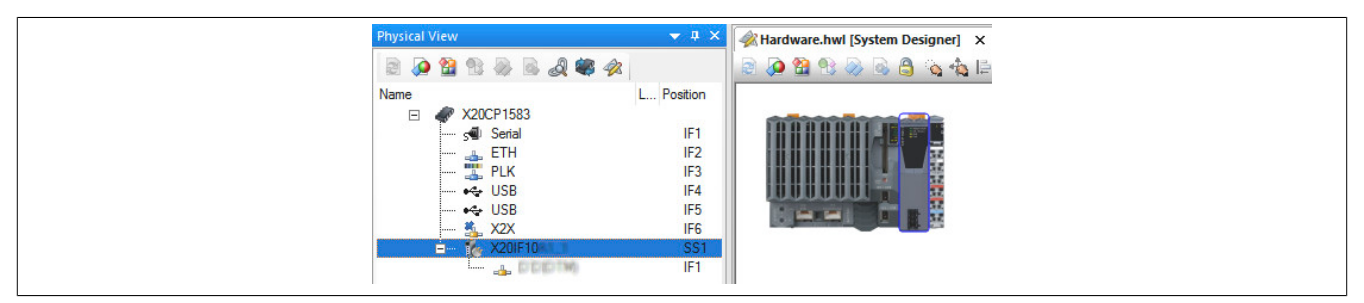

• Additional module settings can be made under "Device configuration". This configuration environment is opened by right-clicking on the IF interface and selecting "Device configuration".

| Physical View |                         |            |         |               |
|---------------|-------------------------|------------|---------|---------------|
| 8.0 8 8 8     | 🗟 🗟 🕷 🛷                 |            |         |               |
| Name          |                         | L Position | Version | Description   |
| 🖃 🛷 X20CP     | 1583                    |            | 1.4.2.0 | X20 CPU AT    |
|               | erial                   | IF1        |         | Communicatio  |
| 🚠 E1          | TH                      | IF2        |         | Ethemet       |
| 🎇 PL          | LK                      | IF3        |         | POWERLINH     |
| 🛶 US          | SB                      | IF4        |         | Universal Ser |
|               | SB                      | IF5        |         | Universal Ser |
| 🐁 X2          | 2X                      | IF6        |         | B&R X2X Linl  |
| ė 🗞 X2        | 20IF10                  | SS1        | 1.1.0.0 | X20 Interface |
|               | Device Configura        | ation      |         |               |
|               | A shafat a shi Filin aa |            |         |               |

• General settings are made in the device configuration.

| NEX IO Device: NETX<br>Vendor: Hilsch                                                                                                    | ( 100 RE/EIS<br>her GmbH                                                                                                    | Dev<br>Ven |
|----------------------------------------------------------------------------------------------------|----------------------------------------------------------------------------------------------------|------------|
| Navigation Area                                                                                                    |                                                                                                    | Gene       |
| Firmware Download                                                                                                    | Description: X20IF10D3_1                                                                                                    |            |
| <ul> <li>➡ General</li> <li>➡ General</li> <li>Electronic Keying</li> <li>Connection</li> <li>Assembly</li> <li>Signal Configuration</li> <li>Device Settings</li> <li>➡ Description</li> <li>Device Info</li> </ul> | IP Settings           □ DHCP           □ BootP           ☑ Fixed Addresses           IP Address:           192 . 168 . 10           Network mask:           255 . 255 . 255           Gateway:           0 . 0 . 0 | . 1        |

#### 9.1.2.1 General

The IP settings and operation modes of the ports are set here. Only one of the IP settings can be enabled on the adapter (slave).

Contains the symbolic name of the module.

| Parameter   | Explanation                |
|-------------|----------------------------|
| Description | Module name of the adapter |

#### - IP settings

The IP addresses and operation modes of the Ethernet interface are set here.

| Parameter       | Explanation                                                                        |  |
|-----------------|------------------------------------------------------------------------------------|--|
| DHCP            | IP address determined via DHCP protocol.                                           |  |
| BootP           | IP address determined via BootP protocol.                                          |  |
| Fixed addresses | The IP address is static. The IP address is defined by the following 3 parameters. |  |
| IP address      | IP address of the EtherNet/IP adapter                                              |  |
| Network mask    | Network mask of the EtherNet/IP adapter                                            |  |
| Gateway address | Gateway address of the EtherNet/IP adapter                                         |  |

#### - Port 1

| Parameter      | rplanation                                       |  |  |  |  |  |
|----------------|--------------------------------------------------|--|--|--|--|--|
| Operating mode | perating mode of the EtherNet/IP adapter (slave) |  |  |  |  |  |
| MDI mode       | Configure cable type                             |  |  |  |  |  |
|                | Auto MDI-X: Detect cable type automatically      |  |  |  |  |  |
|                | MDI-X: Use crossover cable.                      |  |  |  |  |  |
|                | MDI: Use straight-through cable.                 |  |  |  |  |  |

#### - Port 2

Identical to port 1

#### 9.1.2.2 Electronic keying

Here, it is possible to set which parameters on the device and in the master's device description file must match exactly.

A connection between the EtherNet/IP scanner and the adapter can only be established if the parameter settings for the interface module in Automation Studio defined by the keying method match those in the EDS device description file.

| Method        | Explanation                                                                                                    |
|---------------|----------------------------------------------------------------------------------------------------|
| Exact match   | When validating an EtherNet/IP adapter connected to the network, all attributes of the electronic identity must correspond |
|               | to the attributes for an expected device.                                                                                  |
| Custom keying | When validating an EtherNet/IP adapter connected to the network, all attributes must correspond to the configured keying.  |
| No keying     | The device identity is not validated.                                                                                      |

#### If "Custom keying" is selected, the following parameters can be checked.

| Parameter            | Explanation                                                        |  |
|----------------------|--------------------------------------------------------------------|--|
| Relaxed match        | Devices can verify their electronic identity in a restricted form. |  |
| Match minor revision | Checks for compliance with the secondary revision                  |  |
| Match major revision | Checks for compliance with the main revision                       |  |
| Match product code   | Checks for compliance with the product code                        |  |
| Match product type   | Checks for compliance with the product type                        |  |
| Match vendor         | Checks for compliance with the vendor ID                           |  |

#### 9.1.2.3 Connection

#### - Connection name

The name of the connection can be assigned here.

| Parameter       | Explanation            |
|-----------------|------------------------|
| Connection name | Name of the connection |

#### - Originator to target

The transfer format from the scanner to the adapter can be assigned here.

| Parameter          | Explanation                             |  |  |  |
|--------------------|-----------------------------------------|--|--|--|
| RT transfer format | Transfer format                         |  |  |  |
|                    | Connection is pure data and is modeless |  |  |  |
|                    | 32-bit run/idle header                  |  |  |  |

#### - Target to originator

The transfer format from the adapter to the scanner can be assigned here.

| Parameter          | ixplanation                             |  |  |  |  |
|--------------------|-----------------------------------------|--|--|--|--|
| RT transfer format | Transfer format                         |  |  |  |  |
|                    | Connection is pure data and is modeless |  |  |  |  |
|                    | 32-bit run/idle header                  |  |  |  |  |

### Information:

The default settings for "RT transfer format" can differ depending on the Automation Studio version / DTM version used.

The device description file package available on the B&R website contains 2 different EDS device description files:

- RT\_Transfer\_format\_OT\_32bit\_TO\_32bit
- RT\_Transfer\_format\_OT\_32bit\_TO\_modeless

The settings must be adjusted depending on the EDS file used. Inconsistencies will occur in the I/O image if the settings for the interface module do not match the settings in the EDS device description file in Automation Studio.

#### 9.1.2.4 Assembly

Here is a list of input and output connections. The data length and the instance ID can be adjusted. If the instance ID or the length of the data is changed, this setting must also be adjusted in the master environment. Otherwise, no connection can be established from the scanner to the adapter.

| Parameter       | Explanation                                                       | Values     |
|-----------------|-------------------------------------------------------------------|------------|
| In/Out          | Input/Output connections of the EtherNet/IP adapter               |            |
| Connection name | Name of the input or output connection of the EtherNet/IP adapter |            |
| Instance ID     | Instance ID of the connection (editable)                          | 1 to 65535 |
| Data length     | Data length in bytes (editable)                                   | 0 to 504   |
| Min. length     | Minimum data length in bytes                                      | 0          |
| Max. length     | Maximum data length in bytes                                      |            |

#### 9.1.2.5 Signal configuration

The data structure of the individual modules can be defined here; the name and data type of the inputs and outputs can also be adjusted. Data types can also be combined.

| Parameter   | Explanation           |
|-------------|-----------------------|
| Slot        | Position of the slot  |
| Name        | Name of the slot      |
| Module type | Data type of the slot |

After selecting a slot, the type of the assembly (input or output), data type and offset are displayed in another table below.

After right-clicking on the signal to be configured, the following options can be selected in the shortcut menu:

#### Edit signal

This allows the currently selected signal to be edited.

| Parameter                                                                                                    | Explanation             |          |                 |                                                                                                    |                                     |                    |               |  |
|----------------------------------------------------------------------------------------------------|-------------------------|----------|-----------------|----------------------------------------------------------------------------------------------------|-------------------------------------|--------------------|---------------|--|
| Name The new name for the signal                                                                                                    |                         |          | r the signal    |                                                                                                    |                                     |                    |               |  |
| New type The new data type for the sid                                                                                                    |                         |          | e for the signa | al                                                                                                    |                                     |                    |               |  |
| Count Number of individually listed<br>structured; the quantity is not<br>- The maximum number corre<br>type.<br>- If fewer elements are selected |                         |          |                 | I data type elements for the signal. Only the data of the original type is re-<br>t adjusted.<br>esponds to the quantity that the new data type requires to display the original<br>ted, the last data type element is listed as an array of all remaining elements. |                                     |                    |               |  |
| Apply as array If selected, the new dat<br>"Count" are displayed.                                                                                 |                         |          |                 |                                                                                                    | splayed as an array. Otherwise, the | e data type elemen | its set under |  |
| as_Conveyor_                                                                                                    | Merge Signals           |          |                 | Slot                                                                                                    | Name                                |                    |               |  |
| UT ASSEMDA                                                                                                    | BME U. Dwebucohioran    | 100      | 15              | Slot 1                                                                                                    | Connection1                         |                    |               |  |
| Name: Output_Assembly_B<br>First in Group: Output_Assembly_By                                                                                     |                         | yte_10   |                 | Nar                                                                                                    | ne                                  | Туре               | Offset        |  |
|                                                                                                    |                         | te_10    |                 | Stat                                                                                                    | us Conveyor 1                       | bit                | 0.0           |  |
|                                                                                                    |                         |          |                 | Out                                                                                                    | put Assembly Byte 0 Byte 0 Bit 1    | bit                | 0.1           |  |
| Last in Gr                                                                                                    | oup: Output_Assembly_By | _Byte_13 |                 | Out                                                                                                    | put_Assembly_Byte_0_Byte_0_Bit_2    | bit                | 0.2           |  |
| New Trees                                                                                                    |                         |          |                 | Out                                                                                                    | put_Assembly_Byte_0_Byte_0_Bit_3    | bit                | 0.3           |  |
| New Type                                                                                                    | byte                    |          |                 | Out                                                                                                    | put_Assembly_Byte_0_Byte_0_Bit_4    | bit                | 0.4           |  |
| Count:                                                                                                    | 4                       | •        |                 | Out                                                                                                    | put_Assembly_Byte_0_Byte_0_Bit_5    | bit                | 0.5           |  |
| Apply as Array                                                                                                    |                         |          |                 | Out                                                                                                    | put_Assembly_Byte_0_Byte_0_Bit_6    | bit                | 0.6           |  |
|                                                                                                    |                         |          |                 | Out                                                                                                    | put_Assembly_Byte_0_Byte_0_Bit_7    | bit                | 0.7           |  |
|                                                                                                    | OK                      | Cancel   |                 | Ten                                                                                                    | 1p_1                                | byte               | 1             |  |
|                                                                                                    | L                       |          |                 | Pos                                                                                                    | ition_5                             | word               | 2             |  |
|                                                                                                    |                         |          |                 | Cou                                                                                                    | nter_10                             | dword              | 4             |  |
|                                                                                                    |                         |          |                 | Out                                                                                                    | put_Assembly_Byte_8                 | byte               | 8             |  |
|                                                                                                    |                         |          |                 | Out                                                                                                    | put_Assembly_Byte_9                 | byte               | 9             |  |
|                                                                                                    |                         |          |                 | 0.4                                                                                                    | And Annually Date 10                | A hude memory      | 10            |  |

#### Reset

This can be used to undo the signal change or a merge previously completed with "Merge signal".

#### Merge signal

This allows all signals between "First in group" and "Last in group" to be merged to form a new group. The same settings can be made for the new group as under "Edit signal".

Output\_Assembly\_Byte\_13

Output\_Assembly\_Byte

The settings made are reflected in the process image (I/O mapping).

| Configuring the                     | signal |        |
|-------------------------------------|--------|--------|
| Name                                | Туре   | Offset |
| Status_Conveyor_1                   | bit    | 0.0    |
| Output_Assembly_Byte_0_Byte_0_Bit_1 | bit    | 0.1    |
| Output_Assembly_Byte_0_Byte_0_Bit_2 | bit    | 0.2    |
| Output_Assembly_Byte_0_Byte_0_Bit_3 | bit    | 0.3    |
| Output_Assembly_Byte_0_Byte_0_Bit_4 | bit    | 0.4    |
| Output_Assembly_Byte_0_Byte_0_Bit_5 | bit    | 0.5    |
| Output_Assembly_Byte_0_Byte_0_Bit_6 | bit    | 0.6    |
| Output_Assembly_Byte_0_Byte_0_Bit_7 | bit    | 0.7    |
| Temp_1                              | byte   | 1      |
| Position_5                          | word   | 2      |
| Counter_10                          | dword  | 4      |
| Output Accombly Rute 8              | hute   | Q      |

|    | Process image                                   |         |  |         |       |  |  |  |
|----|-------------------------------------------------|---------|--|---------|-------|--|--|--|
| +0 | Connection1_Status_Conveyor_1                   | TRUE    |  | FALSE   | BOOL  |  |  |  |
| +0 | Connection1_Output_Assembly_Byte_0_Byte_0_Bit_1 | TRUE    |  | FALSE   | BOOL  |  |  |  |
| +0 | Connection1_Output_Assembly_Byte_0_Byte_0_Bit_2 | TRUE    |  | FALSE   | BOOL  |  |  |  |
| +0 | Connection1_Output_Assembly_Byte_0_Byte_0_Bit_3 | TRUE    |  | FALSE   | BOOL  |  |  |  |
| +0 | Connection1_Output_Assembly_Byte_0_Byte_0_Bit_4 | TRUE    |  | FALSE   | BOOL  |  |  |  |
| +0 | Connection1_Output_Assembly_Byte_0_Byte_0_Bit_5 | TRUE    |  | FALSE   | BOOL  |  |  |  |
| +0 | Connection1_Output_Assembly_Byte_0_Byte_0_Bit_6 | TRUE    |  | FALSE   | BOOL  |  |  |  |
| +0 | Connection1_Output_Assembly_Byte_0_Byte_0_Bit_7 | TRUE    |  | FALSE   | BOOL  |  |  |  |
| +0 | Connection1_Temp_1                              | 16#11   |  | 16#00   | USINT |  |  |  |
| +0 | Connection1_Position_5                          | 16#3322 |  | 16#0000 | UINT  |  |  |  |
| +0 | Connection 1_Counter_10                         | 16#7766 |  | 16#0000 | UDINT |  |  |  |
| +0 | Connection1_Output_Assembly_Byte_8              | 0       |  | 0       | USINT |  |  |  |
|    |                                                 |         |  |         |       |  |  |  |

byte

byte

#### 9.1.2.6 Device settings

#### - Start of bus communication

It is possible to select how data exchange is started on the module.

| Parameter                 | Explanation                                                            |
|---------------------------|------------------------------------------------------------------------|
| Automatically by device   | Data exchange is started automatically after initializing this module. |
| Controlled by application | Data exchange is started by Automation Runtime.                        |

#### - Application monitoring

The module-internal watchdog time can be set here. If the watchdog has been enabled (watchdog time not equal to 0), the hardware watchdog must be reset after the set time at the latest.

| Parameter     | Explanation                                           | Values         |
|---------------|-------------------------------------------------------|----------------|
| Watchdog time | Watchdog software disabled                            | 0 ms           |
|               | Permissible range of values<br>Default value: 1000 ms | 20 to 65535 ms |

### Information:

The watchdog time is reset automatically by Automation Runtime.

#### - Process image storage format

This parameter is not supported.

#### 9.1.2.7 Description

General device information and the entire GSDML file can be read here.

#### 9.2 EDS device description file

The module description is made available to the master in an EDS file. This file contains the description of the slave's complete range of functions. The EDS file can be downloaded from the B&R website (<u>www.br-automation.com</u>) in the Downloads section for the interface module and then imported into the respective master environment.

### 10 Rockwell RSLogix5000

Software and hardware used for this example:

- X20IF10D3-1 B&R EtherNet/IP adapter interface module
- EDS file from the B&R website
- Rockwell CompactLogix\_1769\_L35E CPU as EtherNet/IP scanner
- Rockwell RSLogix5000 V20

#### 10.1 Creating a new project

• If necessary, a new project can be created after opening the RSLogix5000 development environment.

To do this, *File*  $\rightarrow$  *New* is selected; CPU type, CPU revision, name and path of the new project are specified.

| RSLOGIX 2000                        | )                          |                                                                                                    |                      |
|-------------------------------------|----------------------------|----------------------------------------------------------------------------------------------------|----------------------|
| File Edit Vie                       | w Search Logic             | Communications Tools Window Help                                                                                                    |                      |
|                                     | 5 X B B                    |                                                                                                    | R (Q) - S            |
| No Forces<br>No Edits<br>Redundancy | RUN     OK     BAT     I/0 | Image: Path        TH-1\192.168.0.99\Backplane\0           Image: Path        TH-1\192.168.0.99\Backplane\0           Image: Path         Image: Path           Image: Path         Image: Path <th>L) A Timer/Counter A</th> | L) A Timer/Counter A |
| Ne                                  | ew Controller              |                                                                                                    |                      |
| V                                   | /endor:                    | Allen-Bradley                                                                                                    |                      |
| I                                   | ype:                       | 1769-L35E CompactLogix5335E Controller 🗸                                                                                                    | ок                   |
| F                                   | le <u>v</u> ision:         | 20 🔻                                                                                                    | Cancel               |
|                                     | lame:                      | Adapter X20IF10D3                                                                                                    | Help                 |
| C                                   | –<br>Description:          | *                                                                                                    |                      |
| G                                   | Phassis Type:              | <pre></pre>                                                                                                    |                      |
| 9                                   | il <u>o</u> t:             | 0 Safety Partner Slot: <none></none>                                                                                                    |                      |
| c                                   | ir <u>e</u> ate In:        | C:\RSLogix 5000\Projects                                                                                                    | Browse               |
| 3                                   | ecurity Authority:         | No Protection                                                                                                    | )                    |
|                                     |                            | Use only the selected Security Authority for Authentication and<br>Authorization                                                                                                    |                      |

#### 10.2 Import EDS device description file

• The EDS device description file of the interface module must then be imported into the development environment. The device description file for interface module X20IF10D3-1 is available for download on the B&R website (www.br-automation.com).

- The EDS import wizard can be started via Tools  $\rightarrow$  EDS hardware installation tool.
- 1. Select the EDS file registration.

#### 2. Specify the EDS file name.

4. Select a graphic symbol.

6. Completing the import

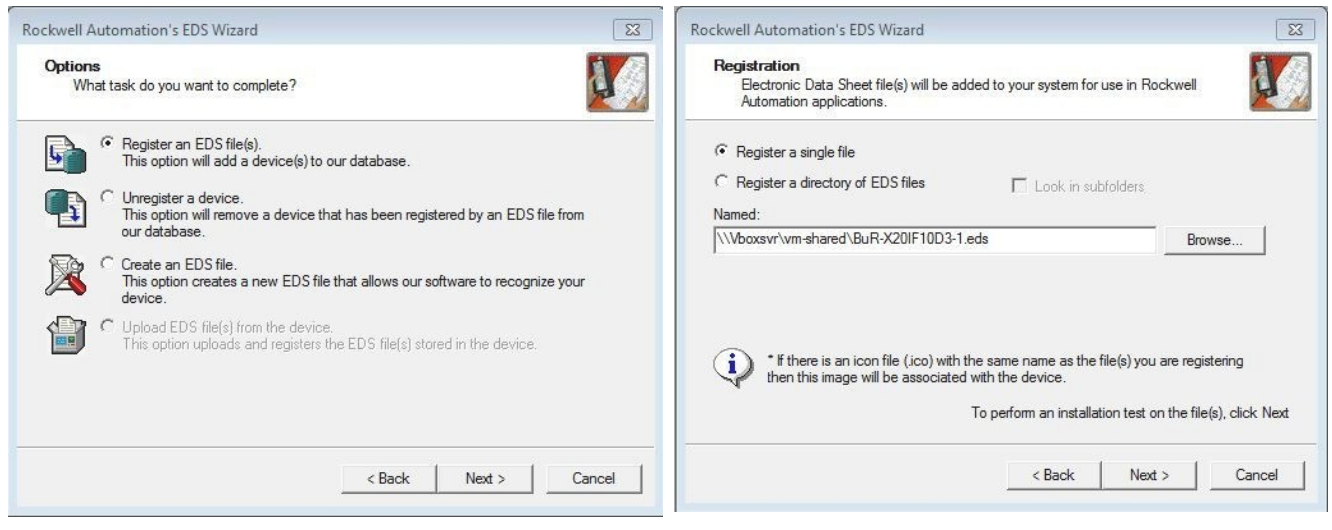

#### 3. Test the installation.

| Rockwell Automation's EDS Wizard<br>EDS File Installation Test Results<br>This test evaluates each EDS file for errors in the EDS file. This test does not guarantee EDS file validity. |        | Change Graphic Image     State       You can change the graphic image that is associated with a device.     Image State |
|----------------------------------------------------------------------------------------------------|--------|----------------------------------------------------------------------------------------------------|
| □ Installation Test Results<br>                                                                                                    |        | Change icon  Change icon  Communications Adapter  X20 IF 10D3-1                                                         |
|                                                                                                    | Cancel | < Back Next > Cancel                                                                                                    |

#### 5. Summary

| 5                                                                                                    |                                  |                                             |
|----------------------------------------------------------------------------------------------------|----------------------------------|---------------------------------------------|
| Rockwell Automation's EDS Wizard                                                                                                   | Rockwell Automation's EDS Wizard | 8                                           |
| Final Task Summary This is a review of the task you want to complete. You would like to register the following device. X20IF10D3-1 | You H                            | have successfully completed the EDS Wizard. |
| < Back Next >                                                                                                    | ncel                             | Finish                                      |

#### 10.3 Adding and configuring the EtherNet/IP adapter

• A new module can be added by right-clicking on the Ethernet section of the CPU and selecting "New module".

| Controller Organizer                                                                                                    | Select Module Type Catalog Module Discovery Favorites Enter Search Text for Module Type  Dear Filters                                                                                                    | Hide Filters 🕿                                        |
|----------------------------------------------------------------------------------------------------|----------------------------------------------------------------------------------------------------|-------------------------------------------------------|
| MainProgram     Motion Groups     Gord Aces     Add-On Instructions     Data Types     Gord Data Types                                                                                                    | Image: Module Type Category Filters     Image: Module Type Category Filters       Image: ClP Motion Drive     Image: Motion Drive       Image: Communication     Image: Motion Drive       Image: Communication Adapter     Image: Communication Communication       Image: Communication Communication Communication     Image: Communication Communication       Image: Communication Communication Communication     Image: Communication Communication       Image: Communication Communication Communication     Image: Communication Communication       Image: Communication Communication Communication     Image: Communication Communication       Image: Communication Communication Communication     Image: Communication Communication       Image: Communication Communication Communication     Image: Communication Communication       Image: Communication Communication Communication     Image: Communication Communication       Image: Communication Communication Communication Communication     Image: Communication Communication       Image: Communication Communication Communication     Image: Communication Communication       Image: Communication Communication Communication     Image: Communication Communication       Image: Communication Communication Communication     Image: Communication Communication       Image: Communication Communication Communication     Image: Communication Communication       Image: Communication Communication Communication Communication     Image: Communication Communication <td>Module Type Vendor Filters</td> | Module Type Vendor Filters                            |
| Grings     Add-On-Defined     Add-On-Defined     Gring     Predefined     Trends     Trends     Gringuration     Backplane, CompactLogix System     T79-L35E Adapter_X20FJ0D3     GringL769-L35E Ethermet Port LocalENB | Catalog Number Description X20IF10D3-1 X20IF10D3-1                                                                                                    | Vendor Category<br>Bernecker + Rai Communications Ada |
|                                                                                                    | 1 of 245 Module Types Found                                                                                                    | Add to Favorites Create Close Help                    |

• After clicking on **Create**, various basic settings can be made in the next dialog box under *General*.

- Define the name and IP address.

- Select the connection and "Electronic keying". The name of the connection (e.g. Exclusive owner) and "Electronic keying" must be identical to the interface settings in Automation Studio. Otherwise, no connection is established between the EtherNet/IP scanner and adapter.

|                                      | -      | Revision: 1<br>Electronic Keying: Disab<br>Connections: | • Le Keying | 35 🐳          | 2    |       |
|--------------------------------------|--------|---------------------------------------------------------|-------------|---------------|------|-------|
| Module Definition                    |        | Name                                                    |             | Remote Data   | Size |       |
| Revision: 1.35                       |        | Evolucius Ousper                                        | Input:      | Input_CP 101  | 32   | SINT  |
| Electronic Keving: Compatible Module |        | Exclusive Owner                                         | Output:     | Output_CP 100 | 32   | 51141 |
| Connections: <none></none>           | Change | <u></u>                                                 |             |               |      |       |

### 10.4 Assigning the IP address of an EtherNet/IP scanner

• Right-click on the local Ethernet port of the CPU to open the Properties window. The IP address of the EtherNet/IP scanner is assigned here. This IP address must be identical to the local IP address of the CPU.

| Image: Communications       Fools       Vintuol       Heip         Image: Communications       Fools       Vintuol       Heip                                                                                                    |  |
|----------------------------------------------------------------------------------------------------|--|
| Image: Image:                                                                                                    |  |
|                                                                                                    |  |
| No Forces                                                                                                    |  |
| No Edits<br>■ I/O<br>No Edits<br>■ I/O<br>No Edits<br>■ I/O<br>A H hard H + +/+ - (-) - (U) - (L).<br>A H hard H + +/+ - (-) - (U) - (L).<br>A H hard H + +/+ - (-) - (U) - (L) - (L) -                                                                                                    |  |
| Controller Organizer - 7 × Module Properties Report: Controller:1 (1769-L35E Ethernet Port 20.11)                                                                                                    |  |
| Controller Adapter_X20IF10D3  Controller Tags  Controller Fault Handler  Power-Up Handler  MainTask  MainTask  MainProgram  Unscheduled Programs / Phases  Controller  Mation Groups  Motion Groups  Add On Instructions  Motion Groups  Motion Group                                                                                                    |  |
| Slot: 1 Major Revision: 20<br>Weight User-Defined<br>Module-Defined<br>Module-Define |  |

10.5 Establishing a connection to the CPU and downloading the configuration

### Information:

To connect the CPU to RSLogix, the CPU must already have a valid IP address. Setting the IP address of the CPU is done according to the CPU used and must be looked up in the respective CPU documentation.

• To connect RSLogix to the CPU, the path to the CPU must be defined in RSLogix.

If the path to the CPU has not yet been created, it must be created using RSLinx. For details, see "Creating a path with RSLinx" on page 17.

| 🗭 RSLogix ! | 5000 - Adapter_X20IF10D3 [1769-L | 35E 20.11]   |                                                 | + 6                           | ategge2317 |
|-------------|----------------------------------|--------------|-------------------------------------------------|-------------------------------|------------|
| File Edit   | View Search Logic Commu          | nications To | ols Window Help                                 |                               |            |
| 12 🗃 🖬      |                                  |              | - → #ª # <u>4</u> [                             | 🕼 📝 😰 🔍 🔍 🛛 Select a Language | <b>-</b> 😣 |
| Offline     |                                  |              | Path: <none></none>                             | ▼ 🖁                           | <u> </u>   |
| No Edits    |                                  | 4            |                                                 | {U}{L}-                       |            |
|             |                                  |              | Image: Image: Here → Favorites → Add-On → Safet | ty 🕻 Alarms 🕻 Bit 🥻 Timer/Cr  |            |

• If the path is valid, the addresses of all available EtherNet/IP scanners (CPU) and adapters become visible after clicking on button **Who active**.

Open the desired EtherNet/IP scanner wide enough so that the corresponding processor is visible; mark it, click on **Set project path** and download the project.

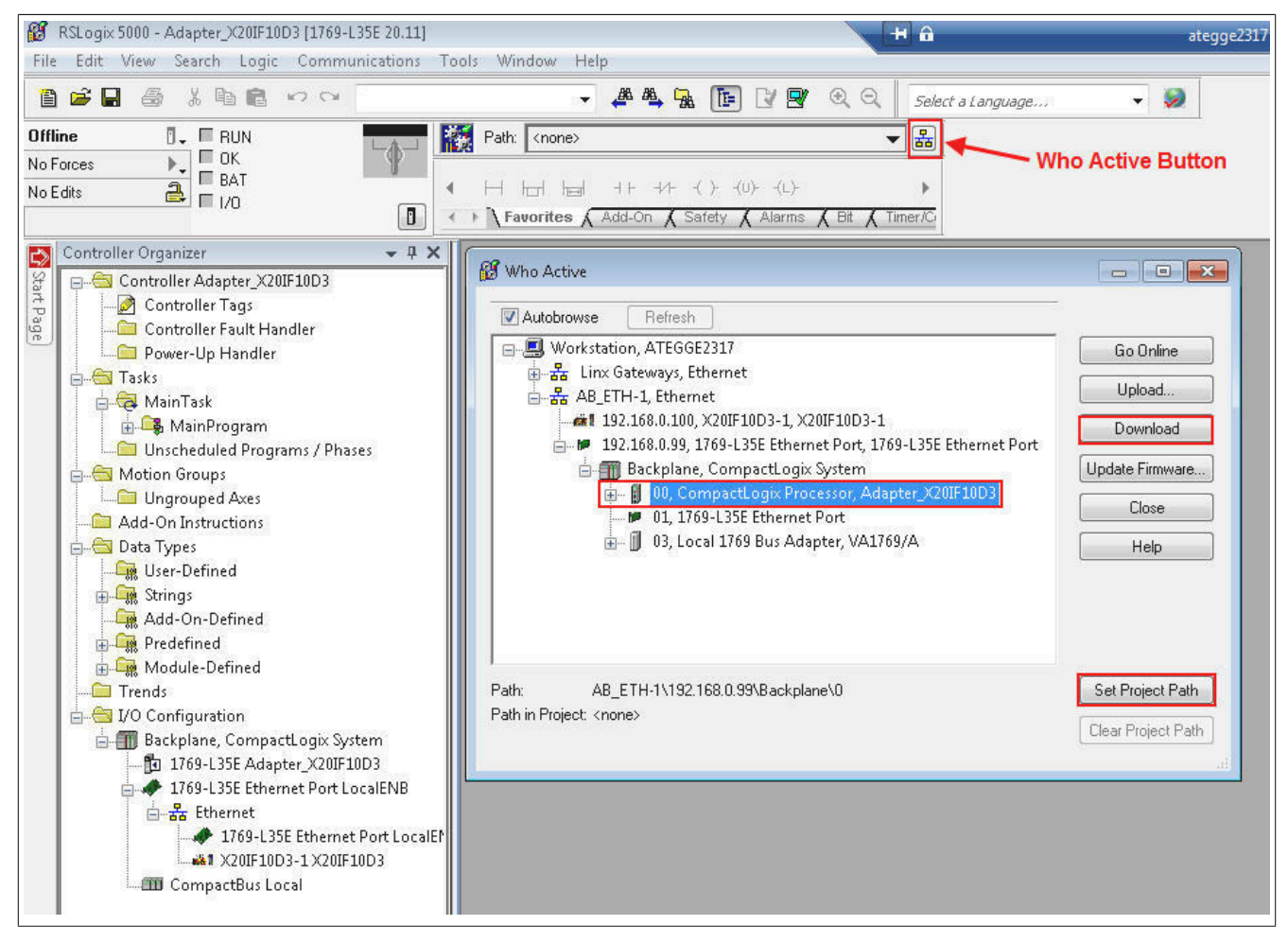

#### 10.5.1 Creating a path with RSLinx

The RSLinx application is installed with the RSLogix 5000 installation.

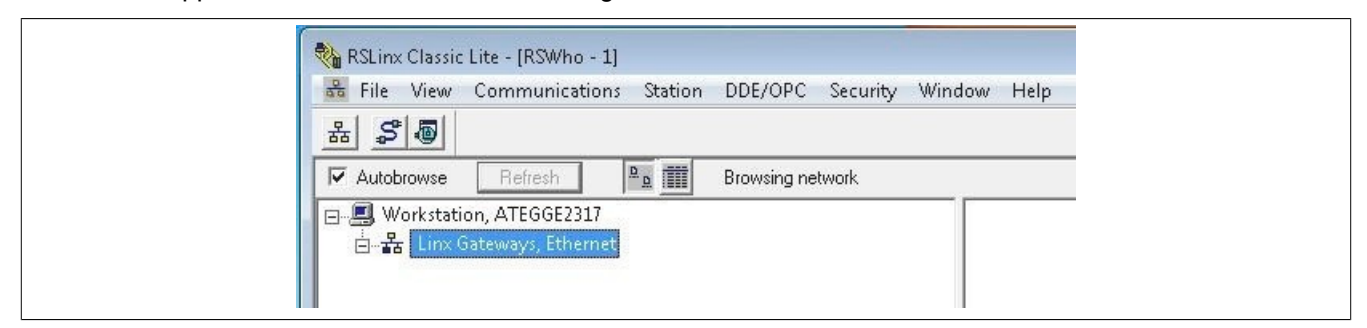

#### Starting the graphical user interface

### Information:

The RSLinx graphical user interface might not start in certain operating systems such as Windows Vista, Windows 7 and Server 2008.

If RSLinx Classic is running as a server, it is not possible to start the graphical user interface. This is only available if RSLinx Classic is in application mode.

To toggle between execution as a service and application mode, use the RSLinx Classic launch control panel. For this, see:

Start  $\rightarrow$  Programs  $\rightarrow$  Rockwell software  $\rightarrow$  RSLinx  $\rightarrow$  RsLinx Classic launch control panel

| RSLinx Classic Se | rvice is runnin | ig.  |  |
|-------------------|-----------------|------|--|
| Start             |                 | Stop |  |
| ✓ Always Run As   | Service         |      |  |

In order to disable **Always run as service**, you must first click on button **Stop**. Other Rockwell software may need to be closed before the service is ended.

Finally, **Always run as service** can be disabled and RSLinx can be started as an application by clicking on **Start**.

• To create the path, open **Configure drivers** and select "Ethernet devices" as the driver type.

| 🗞 RSLinx Classic Lite - [RSWho - 1]                                                                                                    |
|----------------------------------------------------------------------------------------------------|
| 윪 File View Communications Station DDE/OPC Security W<br>윪 중圖                                                                                    |
| Autobrowse Refresh                                                                                                    |
| □                                                                                                    |
| Configure Drivers                                                                                                    |
| Available Driver Types:                                                                                                    |
| Ethernet devices                                                                                                    |
| 1784-U2DHP for DH+ devices<br>BS-232.DE1 devices                                                                                                 |
| Ethernet.devices     Ethernet.devices     T784-PKTX(D)/PCMK for DH+/DH-485 devices     1784-PCIC(S) for ControlNet devices     DH495 UIC devices |

• Right-click on the newly added driver type (AB\_ETH1, Ethernet) and select **Configure driver**. In the configuration dialog box, enter the IP addresses of the EtherNet/IP scanner (CPU) and the adapter.

#### Select driver

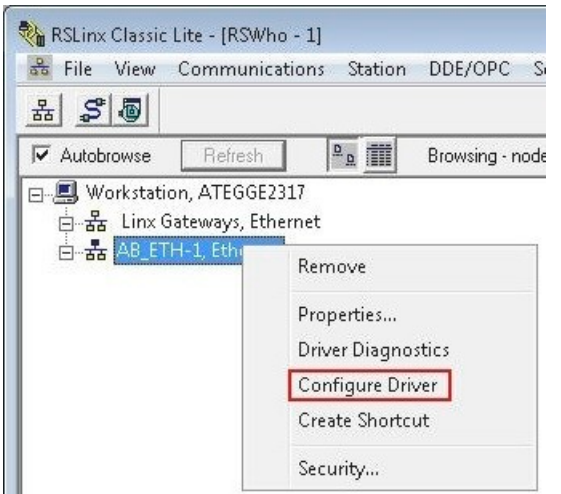

#### Enter IP address

| Station | Host Name     | A | Add <u>N</u> ew |  |
|---------|---------------|---|-----------------|--|
| 0       | 192.168.0.99  |   |                 |  |
| 1       | 192.168.0.100 |   | Delete          |  |
| 63      | Driver        |   |                 |  |
|         |               |   |                 |  |
|         |               |   |                 |  |
|         |               |   |                 |  |

• If "Autobrowse" is enabled, both devices should be found shortly thereafter and displayed in RSLinx.

| 📅 File View Communications Station DDE/OPC Security Window | w Help                                              |
|------------------------------------------------------------|-----------------------------------------------------|
| ******                                                     |                                                     |
| Autobrowse Refresh                                         | und                                                 |
| □                                                          |                                                     |
| Horas Ab_E117-1, Ethernet<br>                              | 192.168.0.99 192.168.0.100<br>1769-L35E X20IF10D3-1 |

• Close RSLinx again and continue working with RSLogix 5000.

### 10.6 Reading and setting inputs/outputs of the EtherNet/IP adapter

• The configured outputs of the Ethernet/IP adapter can now be set and the inputs can be read under "Controller tags".

| RSLogix 5000 - Adapter_X20IF10D3 [1769-L35E 20.13]* | * - [Controller Tags - Adapter_X20IF1      | 0D3(controller)] | +            | Î Î               |          | ategge2317     |             | -        |  |  |
|-----------------------------------------------------|--------------------------------------------|------------------|--------------|-------------------|----------|----------------|-------------|----------|--|--|
|                                                     | A& A& C                                    |                  |              | r                 |          |                |             |          |  |  |
|                                                     | ·                                          |                  | 44           | Select a Language | B        | <b>* *</b>     |             |          |  |  |
| Rem Run 🚺 🔲 Run Mode 🔤 🔣                            | Path: AB_ETH-1\192.168.0.9                 | 9\Backplane\0    | •            | 器                 |          |                |             |          |  |  |
| No Forces Controller OK<br>No Edits A L/D OK        |                                            |                  |              |                   |          |                |             |          |  |  |
|                                                     | ← → <b>\ Favorites \</b> Safety <b>\</b> A | larms 🔏 Bit 🔏 T  | imer/Counter |                   |          |                |             |          |  |  |
| Controller Organizer 🔷 🗣 🕇                          | × Scope: 🛐 Adapter_×20IF11 →               | Show: All Tags   |              |                   |          |                |             |          |  |  |
| The Controller Adapter_X20IF10D3                    | Name                                       | _≘a ∆ Value      | € F          | Force Mask 🔶 🗲    | Style    | Data Type      | Description | Constant |  |  |
| Controller Tags                                     | - X20IF10D3:1                              |                  | {}           | {}                |          | _0377:X20IF10D |             |          |  |  |
| Bower-Up Handler                                    | -X20IF10D3:I.Connectio                     | nFaulted         | 0            |                   | Decimal  | BOOL           |             |          |  |  |
|                                                     | -X20IF10D3:I.RunMode                       |                  | 1            |                   | Decimal  | BOOL           |             |          |  |  |
| A MainTask                                          | X20IF10D3:I.Data                           |                  | {            | {}                | Decimal  | SINT[32]       |             |          |  |  |
| A MainProgram                                       | + X20IF10D3:I.Data[0]                      |                  | 99           |                   | Decimal  | SINT           |             |          |  |  |
| Unscheduled Programs / Phases                       | + X20IF10D3:I.Data[1]                      |                  | 66           |                   | Decimal  | SINT           |             |          |  |  |
| A Motion Groups                                     | + X20IF10D3:I.Data[2]                      |                  | 33           |                   | Decimal  | SINT           |             |          |  |  |
| - Avec                                              | + X20IF10D31 Data[3]                       |                  |              |                   | Decim=!  | SINT           |             |          |  |  |
| Auu-on Instruction                                  | (Pl Datato                                 |                  |              |                   | mal      | ( Suppl        |             |          |  |  |
|                                                     | + X20E10D31 Data[31                        | 1                | 0            |                   | Decimal  | SINT           |             | -        |  |  |
| ·                                                   | - X20/F10D30                               | 1                | 1            | 1                 | e connar | 0377-X20IE10D  |             |          |  |  |
|                                                     | X20E10D3:0 Data                            |                  | 1 1          |                   | Decimal  | SINT[32]       |             |          |  |  |
|                                                     | + X20/F10D3:0 Data[0                       | 1                |              | (,                | Decimal  | SINT           |             | -        |  |  |
|                                                     | + X20F10D30 Data[1                         | 1                | 22           |                   | Decimal  | SINT           |             |          |  |  |
|                                                     | + X20F10D30 Data[1                         | 1                | 44           |                   | Decimal  | SINT           |             |          |  |  |
|                                                     | + X20F10D30 Data[2                         | 1                |              |                   | Decimal  | SINT           |             | _        |  |  |
|                                                     | + X20F10D3/0 Data[4                        |                  | 0            |                   | Decimal  | SINT           |             | _        |  |  |
|                                                     |                                            | 1                | 0            |                   | Decimal  | CINIT          |             | -        |  |  |
| < <u> </u>                                          | Monitor Tags / Edit Tags                   | ags/             |              |                   |          |                | •           |          |  |  |

The online mode must be enabled as well. In order to force outputs, **Enable all I/O forces** must also be enabled.

🖁 📄 🔠 Contro

#### Enable the online mode

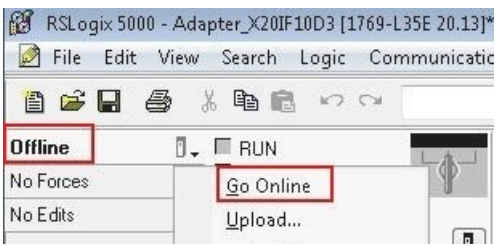

#### Enable "Force" 🗭 RSLogix 5000 - Adapter\_X20IF10D3 [1769-L35E 20.13]\* - [Controller Tags - Adapt 📝 File Edit View Search Logic Communications Tools Window H Ŧ 🛛 🗸 🔲 I/O Forces: Offline Path: AB\_ETH-1\1 Disabled No Forces ⊧., None Installed No Edits I/O Forcing Enable All I/O Forces Disable All I/O Forces SFC Forcing . Controller Org Remove All I/O Forces ¢ Controller Properties

Name